# セキュリティ

| 操作用暗証番号の変更11-2<br>ロック機能 11-2  |
|-------------------------------|
| 電源を入れたときにPINコードで認証を行う         |
| (PINコード設定)11-2                |
| 誤ってボタンを押すのを防ぐ(誤操作防止)11-3      |
| 他の人が使用できないようにする               |
| (キー操作ロック)11-4                 |
| 本機の使用を離れた場所から禁止する             |
| (安心遠隔ロック)11-4                 |
| 発着信/ 送受信の制限 11-5              |
| 着信拒否                          |
| 電話帳の使用を禁止する11-6               |
| メールの使用を禁止する11-6               |
| 知られたくない電話帳を守る                 |
| (シークレットモード/シークレット専用モード)    -/ |
| シークレット設定した電話帳からのメールを          |
| 表示しないようにする(シークレットメール表示)11-8   |
| メールホックスを開いたりサーハーメール操作か        |
| じさないようにする (メールセキュリティ設定)11-8   |
| お良い上げ時の設定に戻す                  |
| 設定内容をお買い上け時の状態に戻す             |
| (設定リセット)                      |
| 豆球内谷をの見い上け時の状態に戻り             |
| (オールリゼット)                     |

## 11

## 操作用暗証番号の変更

|           | <b>《お買い上げ時》9999</b><br>現在使用している操作用暗証番号を、新しい操作用暗証番号に<br>変更します。                                | 電源を入れたときにPINコードで認証を行う<br>(PINコード設定)                                                                                                    |
|-----------|----------------------------------------------------------------------------------------------|----------------------------------------------------------------------------------------------------|
|           | ●操作用暗証番号の詳細について( <b>♪</b> P.1-25)                                                            | ●PINコードの詳細について( <b>ご</b> P.1-3)                                                                                                    |
|           | メインメニューから 設定 ▶セキュリティ設定 ▶ 暗証番号変更                                                              |                                                                                                    |
|           | ┃ 現在の操作用暗証番号(4~8桁)を入力                                                                        | PINコートを有効/ 無効に 9 る                                                                                                    |
|           | <b>2</b> 新しい操作用暗証番号(4~8桁)を入力                                                                 | 電源を入れたときにPINコードを入力して照合を行うかどうか<br>を設定します。                                                                                                    |
|           | 3 もう一度新しい操作用暗証番号を入力                                                                          | メインメニューから 設定▶セキュリティ設定▶PIN認証                                                                                                    |
| 11 セキュリティ | <ul> <li>         ・操作用暗証番号の入力を3回間違えると、警告画面が表示されます。いったん電源を切ると、再び入力できるようになります。     </li> </ul> | <ul> <li>Ⅰ ON (有効)/OFF (無効)</li> <li>2 PINコードを入力</li> <li> <b>50</b> PINのON/OFF設定をONにして電源を入れた場合、次のことにご注意ください。         • PINコード入力後、圏内表示になるまでに30秒程度時間がかかる場合があります。         • PINコード入力画面では、緊急電話番号 (110/119/118) への発信はできません。     </li> </ul> |

ロック機能

11-2

## PIN/PIN2コードを変更する

#### メインメニューから 設定 ▶ セキュリティ設定 ▶ PIN変更 / PIN2変更

- 】 現在のPIN/PIN2コードを入力
- 2 新しいPIN/PIN2コードを入力
- 3 もう一度新しいPIN/PIN2コードを入力

#### PIN/PIN2ロックを解除する

PINコードまたはPIN2コードの入力を3回間違えると、PIN/ PIN2コードがロックされ、本機の使用が制限されます。 PUK/PUK2を入力して、PIN/PIN2ロックを解除してください。

- ●PUK/PUK2については、お問い合わせ先(♪P.17-30)まで ご連絡ください。
- PINロックの状態でPUK/PUK2を入力
- 2 新しいPIN/PIN2コードを入力
- 3 もう一度新しいPIN/PIN2コードを入力

#### お知らせ

- ●PUK/PUK2の入力を10回間違えると、USIMカードがロック され、本機が使用できなくなります。(途中で電源を切っても連 続として数えます。)PUK/PUK2はメモに控えるなどして、お 忘れにならないようにご注意ください。
- ●USIMカードがロックされたときは、所定の手続きが必要となります。お問い合わせ先(ごPP.17-30)までご連絡ください。

## 誤ってボタンを押すのを防ぐ(誤操作防止)

**誤操作を防ぐためにボタン操作ができないようにします。** ●設定すると待受画面に「↓」が表示されます。

- ●設定すると何受回回に「□」の衣示されます。

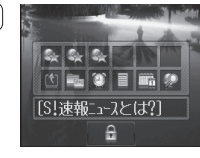

#### お知らせ ●メインメニューから設定▶一般設定▶誤操作防止▶ ● でも設定で きます。

- ・誤操作防止設定中も緊急電話番号(110/119/118)への発信はできます。ただし、番号を入力しても表示されません。

   番号を間違えた場合、
   ・●を押して最初から入力し直してください。
- ●誤操作防止設定中は電源を切ることができません。解除してから 操作を行ってください。

## 他の人が使用できないようにする (キー操作ロック)

《お買い上げ時》OFF 電源を入れたときや、待受画面のままで2分経過したときに、 操作用暗証番号を入力しないと本機を使用できないようにします。
●設定すると待受画面に「論」が表示されます。

#### メインメニューから 設定▶セキュリティ設定 ▶キー操作ロック

- J ON→●
  - ●解除するには、OFFを選択します。
- 2 操作用暗証番号を入力
- キー操作ロックを一時的に解除する
  >「」が表示されている画面で、操作用暗証番号を入力

お知らせ

11

セキュリテ

1

- キー操作ロック設定中でも緊急電話番号(110/119/118) への発信はできます。
- ●キー操作ロックを一時的に解除した状態で誤操作防止を設定し、 待受画面のままで2分経過すると、キー操作ロックと誤操作防止 の両方が設定されます。(画面に「 ↓/ ▲」が表示されます。) 解除するときは、誤操作防止を解除後、キー操作ロックを解除し てください。(♪P.11-3)
- ●電源を切っても、設定は解除されません。

## 本機の使用を離れた場所から禁止する (安心遠隔ロック)

安心遠隔ロックサービスを利用することで、本機を紛失したと きなど、パソコンや携帯電話からの遠隔操作により、本機の操 作をロック(禁止)することができます。ロックを設定すると、 電源を入れること以外の操作ができなくなります。

●「安心遠隔ロック」の詳細とご利用規約については、ソフトバンク モバイルホームページ(http://www.softbank.jp)もしくは携 帯電話よりMy SoftBankへアクセスし、ご覧ください。

## 携帯電話からMy SoftBankにアクセスする

ソフトバンクモバイルのホームページなどでMy SoftBankの サービス内容についてご確認のうえ、操作してください。

#### メインメニューから Yahoo!▶ Yahoo!ケータイ ▶メニューリスト▶My SoftBank

以降は画面の指示に従って操作してください。

## 発着信/送受信の制限

## 着信拒否

## 特定の種類の着信を拒否する

《お買い上げ時》許可 電話帳に登録されていない番号や番号非通知での着信など、 特定の種類の着信を拒否できます。

- ┃ 項目を選択
- 2 拒否/許可

## 特定の電話番号からの着信を拒否する

受けたくない電話番号を拒否リストに登録して、着信を拒否で きます。登録したら、指定着信拒否設定を拒否にしてください。

#### メインメニューから 設定▶通話設定▶着信拒否 ▶電話番号指定

#### 1 項目を選択(下記参照)

| 項目                                                                 | 操作・補足                                                         |
|--------------------------------------------------------------------|---------------------------------------------------------------|
| 指定着信拒否                                                             | 拒否リストに登録した番号からの着信を拒否/許                                        |
| 設定                                                                 | 可します。                                                         |
|                                                                    | > 担谷/ 計り                                                      |
| 拒否リスト編集                                                            | 拒否リストに受けたくない電話番号を登録します。                                       |
|                                                                    | > ☑ [メニュー]→追加→入力方法を選択→電話帳                                     |
|                                                                    | /発着信履歴から電話番号を選んで図[選択]、                                        |
|                                                                    | または直接電話番号を入力                                                  |
| <ul> <li>■ 拒否リストの</li> <li>&gt; 手順1で拒否!</li> <li>編集/削除(</li> </ul> | <b>番号を編集/削除する</b><br>Jスト <b>編集→</b> 番号を選んで⊠[メニュー]→<br>→削除の場合、 |
| 拒否した相手                                                             | から電話がかかってきたら                                                  |
| 着信動作は行れ                                                            | oずに不在着信のインフォメーションが表示されま                                       |
| す。●を押す                                                             | と、着信履歴を確認できます。                                                |
| ● 非通知着信排                                                           | 三否の場合は、非通知解除の旨を、音声通話は音声                                       |
| ガイダンスで                                                             | で、TVコールは画像で相手にお知らせします。                                        |
| お知らせ                                                               |                                                               |
| ●すべての着信                                                            | を拒否したり、日本以外で電話を受けられないよう                                       |
| にも設定でき                                                             | ます。(発着信規制サービスCF P.2-19)                                       |

## 電話帳の使用を禁止する

《お買い上げ時》OFF

電話帳を使用できないようにします。設定すると電話帳の表示、 新規登録、設定変更などはできません。

●電話帳使用禁止を設定すると、「↓」が表示されます。同時にメー ル使用禁止が設定されている場合は、「↓」が表示されます。

#### メインメニューから 設定 ▶ セキュリティ設定 ▶ 電話帳使用禁止

- ] ON→●
  - ●解除するには、OFFを選択します。
- 2 操作用暗証番号を入力

#### お知らせ

- ●設定中でも、メール・通話履歴とオーナー情報の使用、S!電話帳 バックアップ、電話帳のメモリカードへのバックアップはできま す。
- ●設定中、通話/送受信履歴や保存されているメールの宛先などは、電話帳に登録されていても電話番号やメールアドレスで表示されます。

## メールの使用を禁止する

#### 《お買い上げ時》OFF

メール機能を使用できないようにします。設定するとS!メール /SMSの新規作成、各メールボックスの表示、設定変更などは できません。

●メール使用禁止を設定すると、「┓」が表示されます。同時に電話 帳使用禁止が設定されている場合は、「┓」が表示されます。

#### メインメニューから 設定▶セキュリティ設定▶ メール使用禁止

] ON→●

●解除するには、OFFを選択します。

2 操作用暗証番号を入力

#### お知らせ

- ●設定中にメールを受信した場合、待受画面やテロップに送信者情報は表示されません。
- ●設定中でも、メールのメモリカードへのバックアップやデコレメールテンプレートのダウンロードなどはできます。ただし、デコレメールテンプレートを編集したり、デコレメールテンプレートを使ってS!メールを作成することはできません。

11

セキュリテ

#### 知られたくない電話帳を守る (シークレットモード/シークレット専用モード)

《お買い上げ時》通常モード

シークレット設定した電話帳(シークレットデータ)は、本機 をシークレットモードまたはシークレット専用モードに設定し たときにのみ表示されます。

●電話帳の登録 (CP.4-3)

#### メインメニューから 設定 ▶ セキュリティ設定 ▶ シークレットモード設定

1 項目を選択(下記参照)

| 項目     | 操作・補足                        |
|--------|------------------------------|
| シークレット | シークレットデータを含めたすべてのデータを呼び出せます。 |
| モード    | ●設定すると「===」が表示されます。          |
| シークレット | シークレットデータだけを呼び出せます。          |
| 専用モード  | ●設定すると「■■」が表示されます。           |

#### 2 操作用暗証番号を入力

## 待受画面でシークレットモード/シークレット専用モードを解除する

#### >

- ●「■■」や「■■」の表示が消えます。
- インフォメーションや待受ウィンドウなどが表示されている場合
   は、○で表示を消してから、もう一度○を押します。

#### ●通常モードの場合、シークレットデータとして登録した相手との 電話の発着信やメールの送受信時は、電話番号やメールアドレス のみが表示されます。

●電源を切ると、設定は解除されます。

お知らせ

#### シークレット設定した電話帳からのメールを 表示しないようにする(シークレットメール表示)

《お買い上げ時》表示する

シークレット設定した電話帳と一致する送信元/宛先のメール (シークレットメール)を表示しないように設定します。 ●表示しないに設定しても、シークレットモード/シークレット専

用モードではシークレットメールを確認できます。

】 →設定→共通設定

- 2 表示設定→シークレットメール表示
- 3 操作用暗証番号を入力→表示しない

メールボックスを開いたりサーバーメール操作 ができないようにする (メールセキュリティ設定)

各メールボックスを開くときやサーバーメール操作時に操作用 暗証番号を入力するように設定できます。

] → 設定

- 2 共通設定→メールセキュリティ設定
- 3 操作用暗証番号を入力→項目にチェック
   → □[OK]
- 受信ボックス/送信済みボックスのフォルダごとに設定/解除 する
- > 図→受信ボックス/送信済みボックス→フォルダを選んで 図[メニュー]→メールセキュリティ設定/メールセキュリティ解除 →操作用暗証番号を入力

## お買い上げ時の設定に戻す

#### 設定内容をお買い上げ時の状態に戻す (設定リセット)

各種設定内容をお買い上げ時の状態に戻します。

メインメニューから 設定▶セキュリティ設定▶リセット ▶設定リセット

2 操作用暗証番号を入力

自動的に電源が切れたあと、再び電源が入ります。

お知らせ

●設定内容によっては、お買い上げ時の状態に戻らないことがあります。

## 登録内容をお買い上げ時の状態に戻す (オールリセット)

設定リセットに加えて電話帳やデータフォルダなどの登録内容 をすべて消去し、お買い上げ時の状態に戻します。

メインメニューから 設定▶セキュリティ設定▶リセット ▶オールリセット

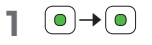

- 2 操作用暗証番号を入力 自動的に電源が切れたあと、再び電源が入ります。
- 3 日付を入力→時刻を入力

# お知らせ オールリセットは、電池がフル充電の状態(「■」表示)で行ってください。 ●操作用暗証番号もお買い上げ時の状態に戻ります。

- ●USIMカードやメモリカードに登録されているデータは消去され ません。
- オールリセットすると、以下のデータは削除されます。元に戻すことはできませんので、あらかじめご了承ください。
   ・お客様が登録した内容や履歴、ダウンロードしたS!アプリなど
   本機にあらかじめ登録されていたS!アプリ、Flash<sup>®</sup>ファイル、
- 本機にのうかのの豆塚されていた3:アラウ、Thash ファイル、 書籍ファイルデータ、デコレメールテンプレート、マイ絵文字、 きせかえアレンジファイルでお客様が削除したものは、オールリ セットしてもお買い上げ時の状態には戻りません。

11

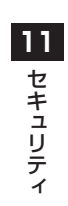